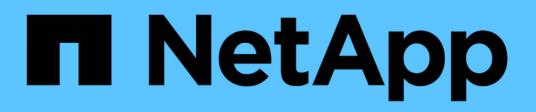

# Use los roles de usuario local

SANtricity 11.8

NetApp April 05, 2024

This PDF was generated from https://docs.netapp.com/es-es/e-series-santricity/um-certificates/view-local-user-roles-unified.html on April 05, 2024. Always check docs.netapp.com for the latest.

# Tabla de contenidos

| Use los roles de usuario local                          | <br> | <br>1 |
|---------------------------------------------------------|------|-------|
| Ver los roles de usuario local                          | <br> | <br>1 |
| Cambiar contraseñas de perfiles de usuario local        | <br> | <br>1 |
| Cambie la configuración de contraseña de usuario local. | <br> | <br>2 |

# Use los roles de usuario local

# Ver los roles de usuario local

Desde la pestaña roles de usuario local, es posible ver las asignaciones de los usuarios a los roles predeterminados. Estas asignaciones forman parte de los RBAC aplicados en el proxy de servicios web de Unified Manager.

# Antes de empezar

Debe iniciar sesión con un perfil de usuario que cuente con permisos de administración de seguridad. De lo contrario, no se mostrarán las funciones de Access Management.

# Acerca de esta tarea

Los usuarios y las asignaciones no pueden cambiarse. Solo las contraseñas pueden modificarse.

## Pasos

- 1. Seleccione Access Management.
- 2. Seleccione la ficha roles de usuario local.

Los usuarios se muestran en la tabla:

- Admin Super administrador que tiene acceso a todas las funciones del sistema. Este usuario incluye todos los roles.
- Almacenamiento el administrador responsable de todo el aprovisionamiento de almacenamiento. Este usuario incluye los siguientes roles: Administrador de almacenamiento, administrador de soporte y Supervisión.
- Security: El usuario responsable de la configuración de seguridad, incluidos Access Management y Certificate Management. Este usuario incluye los siguientes roles: Administrador de seguridad y Supervisión.
- **Soporte**: El usuario responsable de recursos de hardware, datos de fallos y actualizaciones de firmware. Este usuario incluye los siguientes roles: Administrador de soporte y Supervisión.
- Monitor un usuario con acceso de sólo lectura al sistema. Este usuario incluye únicamente el rol Supervisión.
- **rw** (lectura/escritura): Este usuario incluye los siguientes roles: Administrador de almacenamiento, administrador de soporte y monitor.
- Ro (sólo lectura) este usuario incluye sólo la función Monitor.

# Cambiar contraseñas de perfiles de usuario local

Es posible cambiar las contraseñas de usuario de cada usuario desde Access Management.

## Antes de empezar

- Inició sesión como administrador local, lo que incluye permisos de administrador raíz.
- Debe conocer la contraseña de administrador local.

#### Acerca de esta tarea

Tenga en cuenta estas directrices al elegir una contraseña:

- Todas las contraseñas de usuarios locales nuevas deben alcanzar o superar la configuración de longitud mínima actual de la contraseña (en Ver/editar configuración).
- Las contraseñas distinguen mayúsculas de minúsculas.
- Los espacios al final de la contraseña no se eliminan si se los utiliza. Procure incluir espacios si se incluyeron en la contraseña.
- Para mayor seguridad, use al menos 15 caracteres alfanuméricos y cambie la contraseña con frecuencia.

#### Pasos

- 1. Seleccione Access Management.
- 2. Seleccione la ficha roles de usuario local.
- 3. Seleccione un usuario de la tabla.

Se habilita el botón Cambiar contraseña.

4. Seleccione Cambiar contraseña.

Se abre el cuadro de diálogo Cambiar contraseña.

- 5. Si no existe una longitud mínima de contraseña establecida para las contraseñas de usuario local, puede seleccionar la casilla de comprobación para requerir que el usuario introduzca una contraseña para acceder al sistema.
- 6. Introduzca la contraseña nueva para el usuario seleccionado en los dos campos.
- 7. Introduzca su contraseña de administrador local para confirmar esta operación y, a continuación, haga clic en **Cambiar**.

## Resultados

Si el usuario está conectado, el cambio de contraseña provocará el cierre de la sesión activa del usuario.

# Cambie la configuración de contraseña de usuario local

Es posible configurar la longitud mínima requerida para todas las contraseñas de usuario local nuevas o actualizadas. También es posible permitir a los usuarios locales que accedan al sistema sin introducir una contraseña.

## Antes de empezar

Inició sesión como administrador local, lo que incluye permisos de administrador raíz.

## Acerca de esta tarea

Recuerde estas directrices cuando configure la longitud mínima para las contraseñas de usuario local:

- Los cambios en la configuración no afectan a las contraseñas existentes de usuarios locales.
- La configuración de la longitud mínima requerida para las contraseñas de usuario local debe tener entre 0 y 30 caracteres.
- Todas las contraseñas de usuario local nuevas deben alcanzar o superar la configuración de longitud mínima actual.
- No configure una longitud mínima para la contraseña si desea que los usuarios locales accedan al sistema

sin introducir una contraseña.

#### Pasos

- 1. Seleccione Access Management.
- 2. Seleccione la ficha roles de usuario local.
- 3. Seleccione Ver/editar configuración.

Se abre el cuadro de diálogo Configuración de contraseña de usuario local.

- 4. Debe realizar una de las siguientes acciones:
  - Para permitir a los usuarios locales que accedan al sistema *without* password, desactive la casilla de verificación "requerir que todas las contraseñas de usuario local tengan al menos...".
  - Si desea configurar una longitud mínima de contraseña para todas las contraseñas de usuario local, active la casilla de comprobación "requerir que todas las contraseñas de usuario local tengan al menos..." y luego use el cuadro de desplazamiento para configurar la longitud mínima requerida para todas las contraseñas de usuario local

Todas las contraseñas de usuario local nuevas deben alcanzar o superar la configuración actual.

5. Haga clic en **Guardar**.

### Información de copyright

Copyright © 2024 NetApp, Inc. Todos los derechos reservados. Imprimido en EE. UU. No se puede reproducir este documento protegido por copyright ni parte del mismo de ninguna forma ni por ningún medio (gráfico, electrónico o mecánico, incluidas fotocopias, grabaciones o almacenamiento en un sistema de recuperación electrónico) sin la autorización previa y por escrito del propietario del copyright.

El software derivado del material de NetApp con copyright está sujeto a la siguiente licencia y exención de responsabilidad:

ESTE SOFTWARE LO PROPORCIONA NETAPP «TAL CUAL» Y SIN NINGUNA GARANTÍA EXPRESA O IMPLÍCITA, INCLUYENDO, SIN LIMITAR, LAS GARANTÍAS IMPLÍCITAS DE COMERCIALIZACIÓN O IDONEIDAD PARA UN FIN CONCRETO, CUYA RESPONSABILIDAD QUEDA EXIMIDA POR EL PRESENTE DOCUMENTO. EN NINGÚN CASO NETAPP SERÁ RESPONSABLE DE NINGÚN DAÑO DIRECTO, INDIRECTO, ESPECIAL, EJEMPLAR O RESULTANTE (INCLUYENDO, ENTRE OTROS, LA OBTENCIÓN DE BIENES O SERVICIOS SUSTITUTIVOS, PÉRDIDA DE USO, DE DATOS O DE BENEFICIOS, O INTERRUPCIÓN DE LA ACTIVIDAD EMPRESARIAL) CUALQUIERA SEA EL MODO EN EL QUE SE PRODUJERON Y LA TEORÍA DE RESPONSABILIDAD QUE SE APLIQUE, YA SEA EN CONTRATO, RESPONSABILIDAD OBJETIVA O AGRAVIO (INCLUIDA LA NEGLIGENCIA U OTRO TIPO), QUE SURJAN DE ALGÚN MODO DEL USO DE ESTE SOFTWARE, INCLUSO SI HUBIEREN SIDO ADVERTIDOS DE LA POSIBILIDAD DE TALES DAÑOS.

NetApp se reserva el derecho de modificar cualquiera de los productos aquí descritos en cualquier momento y sin aviso previo. NetApp no asume ningún tipo de responsabilidad que surja del uso de los productos aquí descritos, excepto aquello expresamente acordado por escrito por parte de NetApp. El uso o adquisición de este producto no lleva implícita ninguna licencia con derechos de patente, de marcas comerciales o cualquier otro derecho de propiedad intelectual de NetApp.

Es posible que el producto que se describe en este manual esté protegido por una o más patentes de EE. UU., patentes extranjeras o solicitudes pendientes.

LEYENDA DE DERECHOS LIMITADOS: el uso, la copia o la divulgación por parte del gobierno están sujetos a las restricciones establecidas en el subpárrafo (b)(3) de los derechos de datos técnicos y productos no comerciales de DFARS 252.227-7013 (FEB de 2014) y FAR 52.227-19 (DIC de 2007).

Los datos aquí contenidos pertenecen a un producto comercial o servicio comercial (como se define en FAR 2.101) y son propiedad de NetApp, Inc. Todos los datos técnicos y el software informático de NetApp que se proporcionan en este Acuerdo tienen una naturaleza comercial y se han desarrollado exclusivamente con fondos privados. El Gobierno de EE. UU. tiene una licencia limitada, irrevocable, no exclusiva, no transferible, no sublicenciable y de alcance mundial para utilizar los Datos en relación con el contrato del Gobierno de los Estados Unidos bajo el cual se proporcionaron los Datos. Excepto que aquí se disponga lo contrario, los Datos no se pueden utilizar, desvelar, reproducir, modificar, interpretar o mostrar sin la previa aprobación por escrito de NetApp, Inc. Los derechos de licencia del Gobierno de los Estados Unidos de América y su Departamento de Defensa se limitan a los derechos identificados en la cláusula 252.227-7015(b) de la sección DFARS (FEB de 2014).

#### Información de la marca comercial

NETAPP, el logotipo de NETAPP y las marcas que constan en http://www.netapp.com/TM son marcas comerciales de NetApp, Inc. El resto de nombres de empresa y de producto pueden ser marcas comerciales de sus respectivos propietarios.